# 简易处罚"点点通"智控项目 纳税人操作指南

## 一、 登录湖北省电子税务局

1. 请您用浏览器打开湖北省电子税务局首页, 网址如下:

<u>https://etax.hubei.chinatax.gov.cn/portal/</u>,您也可直接在搜索引擎内输入 "湖北省电子税务局"进入官网。

| <br>- 🧶 国家税务总局湖北省电子税务局 | 5                     |       | 🔍 环境检测 | 业 下载 | ⑦ 帮助 |
|------------------------|-----------------------|-------|--------|------|------|
| †ona                   |                       |       |        |      | 登录   |
|                        |                       |       |        |      | 0    |
|                        |                       |       |        |      | 6    |
|                        |                       |       | 1      |      | •    |
|                        |                       |       |        | 2    |      |
| 我的待办                   | 我要预约                  | 个性服务  | 通知公告   |      |      |
|                        |                       | 1. 10 |        |      |      |
|                        |                       |       |        |      |      |
|                        | 5                     |       |        |      |      |
| 我的信息                   | EQ<br><sub>我要查询</sub> | ション   | 公众服务   | >    |      |

- 2. 接下来,点击右上角的"登录"按钮,选择您的登录方式。
- 1) 若您选择数字证书登录,请您插入您的税控设备,如金税盘、税控盘或是税务 Ukey 均可,并输入您的预设密码、验证码,点击"登录"即可。
- 2) (若提示未检测到税务 Ukey,您可点击右上角"下载"按钮,重新下载、安装税控设备驱动,或尝试更换浏览器、更换税控设备插入的 USB 接口)

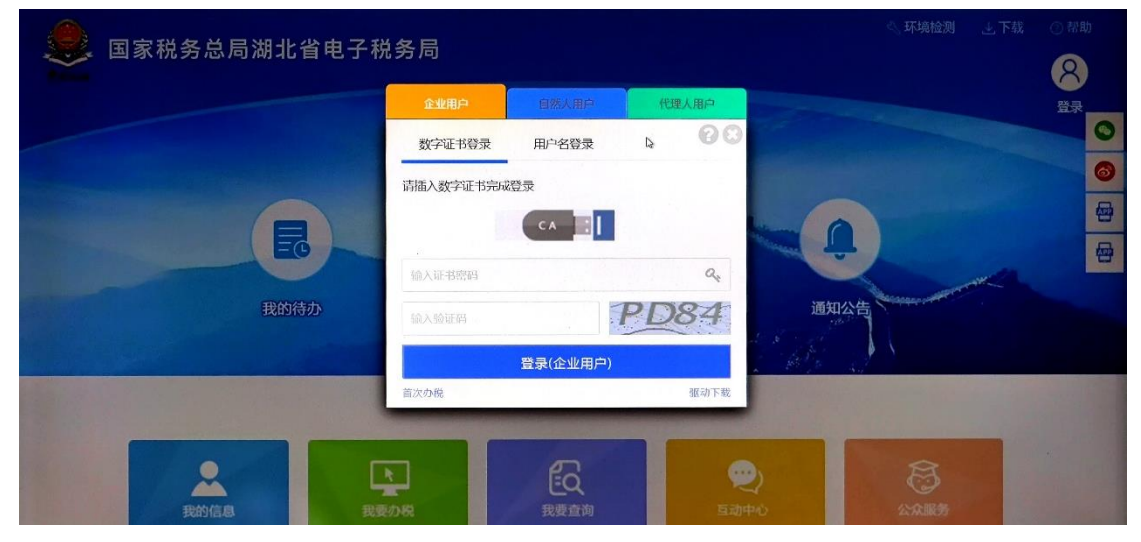

3) 您也可以选择用户名登录,依次输入您的统一社会信用代码(纳税人识别号)、

| 🧶 国家税务总局湖北省电子税                                                                                                 | 务局        |          |                  | 《 环境检测                 | 业,下载        | ③ 帮助 |
|----------------------------------------------------------------------------------------------------|-----------|----------|------------------|------------------------|-------------|------|
|                                                                                                    | 企业用户      | 自然人用户    | 代理人用户            |                        |             | 登录   |
|                                                                                                    | 数字证书登录    | 用户名登录    | 00               |                        |             |      |
|                                                                                                    | 输入社会信用代码。 | 戈用户名     | 2                |                        |             |      |
|                                                                                                    | 输入密码      |          | Q.               | ( Û                    |             |      |
| Batta                                                                                                    | 登录身份选择    |          | *                | SEATION THE SEATION OF | AN CONTRACT |      |
| 35871347                                                                                                    | 输入验证码     |          | X53C             | 通知公司                   |             |      |
|                                                                                                    |           | 登录(企业用户) |                  | Bolle All              |             |      |
| the second second second second second second second second second second second second second second second s | 首次办税      | 立即注册     | 忘记密码             |                        |             |      |
| <b>全</b><br>我的信息                                                                                               |           | 設置       | <b>奕</b><br>互动中4 |                        |             |      |

密码,选择您的登录身份,输入验证码,点击"登录"即可。

## 二、 进行逾期申报

 1) 登录后,您可在"我的待办"中查看到您的《责令限期改正通知书》,您点击 "查看"即可阅览和打印内容。《责令限期改正通知书》中将显示您接受到催 报催缴的逾期未申报税种、属期、责令限改期等信息。

国家税务总局武汉市汉阳区税务局琴断口税务所(稽查局)

## 责令限期改正通知书

武阳税 限改〔2022〕 号

| 武汉市                    | (纳税人识别号                     |
|------------------------|-----------------------------|
| :1242 5958G):          |                             |
| 你(单位)2022-07-01        | 至2022-09-30 城镇土地使用税(城市土地使用税 |
| 等级5,税源编号:              | ) 未按期进行申报                   |
| 2022-07-01 至2022-09-30 | 房产税(从价计征,税源编号               |
| : )未                   | 按期进行申报                      |
| 2022-07-01 至2022-09-30 | 房产税(从价计征,税源编号               |
| : )未                   | 按期进行申报                      |
| 0                      |                             |
| 根据 // 由化 / 日 山 く 日     |                             |

根据《中华人民共和国税收征收管理法》第六十二条规定规定,限你(单位)于2022年 月 日 前携带相关资料至我局申报办理有关事项。

如对本通知不服,可自收到本通知之日起,六十日内依法向国家税务总局 武汉市汉阳区税务局申请行政复议;或者自收到本通知之日起,六个月内依法 向人民法院起诉。

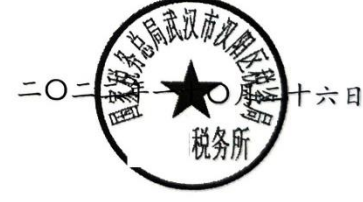

| ● 国家税务总局湖北                     | 省电子税务局                     | 请输入需要搜索    | 题的内容 搜索 欢迎 | 迎,全種測试2   退出 |
|--------------------------------|----------------------------|------------|------------|--------------|
| ☆ 常用功能 设置                      | <b>用户中心</b> 办税中心 查询中心 互动中心 | 公众服务 个性    | 服务         | 0            |
| <ul> <li>全功能搜索</li> </ul>      |                            |            |            | 63           |
| • 增值税发票综合服务平台                  | 🛓 📥 📑                      |            |            | <b></b>      |
| <ul> <li>我要申报</li> </ul>       | 纳税人信息 电子资料 用户管理 非脱         | 收入协作工<br>作 |            |              |
| • 2021年度企业所得税年度纳税申报            |                            | \$         |            | -            |
| • 社保费(按核定)中报表                  |                            |            |            |              |
| ● 套餐业务                         |                            |            |            |              |
| ■ 新办纳税人套餐服务                    |                            |            |            |              |
| <ul> <li>注销前置事项办理套餐</li> </ul> | 我的待办我的提醒                   |            |            | 更多           |
| • 跨区域涉税事项综合办理套餐                | 事项名称(共2条)                  | 截止         | 日期 状态      | 操作           |
| <ul> <li>发票套餐</li> </ul>       | 《责令限期改正通知书》                | 2022-      | -09-16 待受理 | 查看           |

2) 点击左侧"常用功能"栏内的"我要申报",即可开始逾期申报。需要您选择您的逾期申报所属期的年份、月份(季度),并点击"确定"即可进入申报界面。若您不确定您的申报属期,请返回查看《责令限期改正通知书》内税务机关登记并催报催缴的预期违法行为属期。

|       |      | 选择申报所属期    |        |                                       |  |
|-------|------|------------|--------|---------------------------------------|--|
| 选择年度: | 2022 | • 选择税款所属期: | 六月或二季度 | ····································· |  |
|       |      |            |        |                                       |  |
|       |      |            | Da     |                                       |  |
|       |      |            |        |                                       |  |

3) 点击"确定"后进入申报监控检测界面,您可点击右下角的"下一步"即可。

| 开始结束                   |        |      |                             |             |     |
|------------------------|--------|------|-----------------------------|-------------|-----|
| ● 重要信息 -               |        |      |                             |             | 收起  |
| 您需要扫描的项目:              |        |      |                             |             | 新扫描 |
| 检测内容                   | 检测类型   | 检测结果 | 概要信息                        | 操作          |     |
| 纳税人是否有有效的税(费)种认定       | 非强制检测  | 不通过  | 纳脱人无有效的脱(费)种认定              | ◎ 查看详情 由 办理 | 0   |
| 纳税人状态为正常               | 非强制检测  | 通过   | 纳税人状态为正常                    |             | 0   |
| 纳税人是否有财务会计制度备案         | 非强制检测  | 不通过  | 纳脱人无有效的财务会计制度备案             | 色の理         | 0   |
| 是否有逾期末申报记录(主税种)        | 非强制检测  | 通过   | 講注意按属期顺序进行申报                |             | 0   |
| 纳税人是否存在有效的三方协议         | 非强制检测  | 不通过  | 纳税人无有效的三方协议                 | ◎ 查看详情 由 办理 | 8   |
| 本期是否存在主税种需要申报          | 非强制检测  | 不通过  | 本期无主税种需要申报,如需其他申报请到单功能模块!   |             | 8   |
| 纳税人税收违法行为初步判定          | 非强制检测  | 通过   | 纳税人符合首违不罚或简易处罚相关政策规定,且为试点地区 | ~           | 0   |
| 纳税人是否存在未办结的逾期未申报或逾期未报送 | ,非强制检测 | 通过   | 不存在未办结的逾期未申报或逾期未报送资料信息      | 1227        | 0   |
| 是否需要报送财务报表             | 非强制检测  | 通过   | 本期需要报送财务报表                  |             | 0   |

- 4) 点击"下一步"后进入申报表填写界面,请您依次填写您所有的申报表,每 填写完一张申报表后,点击"下一步",系统会自动调出下一张需要填写的申报表。请您在填写后记得检查,确保所有申报表均正确、如实填写,如实申报是您的法定义务。
- 5) 填写完所有申报表后,您将进入申报检测页面,请您点击"正式提交申报", 提交申报表,系统弹窗提示"处理成功"则表示申报表已经顺利提交。

|                      | 申报检测页面<br>(%的/氟第2022-04应申报报表口下: |             | 刷新                |
|----------------------|---------------------------------|-------------|-------------------|
| 《增值税纳税申报表(小规模纳税人适用)》 |                                 | 申报状态:待提交 作废 | 申报 正式提交申报         |
|                      | 系统提示<br>↓ 全部功<br>満定             |             | 问题<br>反馈<br>12366 |
| 道页                   |                                 |             | 上步 下步             |

#### 三、 系统判断您是否有逾期违法

 提交申报后,系统将自动根据您的历史逾期违法情况、您的申报提交时间点, 判断您是否需要接受处罚。请您注意下图中的两种不同的需处罚情形,在每 种情形下,您分别按照系统提示操作即可。

## 若您有违法,系统会弹窗提示您

#### 

#### 四、 简易处罚办理

- 若系统提示您:当前申报仍在责令限期改正期限内,但您今年内已有逾期情况,不可适用"首违不罚"政策。您需接受税务机关处罚后再办理其他涉税 事宜!请您按如下流程办理。
- 点击提示的"确定",系统自动跳转至处罚预览界面,您可预览简易处罚信息, 点击"无异议,接受处罚"即可进入下一步办理。

| ● 国家税务总局湖              | 北省电子税                | 务局       |                          |         |         |                             |        |         | 欢迎,催报3   退出                           |
|------------------------|----------------------|----------|--------------------------|---------|---------|-----------------------------|--------|---------|---------------------------------------|
| ♀ 首页 > 簡易程序处罚          |                      |          |                          |         |         |                             |        |         |                                       |
|                        |                      | 纳税人识别号   | 4201137777777777         |         | 纳税人名称   | (催报3                        |        |         |                                       |
|                        |                      |          | 陈述申                      | 锌笔录     |         |                             |        |         |                                       |
| 若首次违反且在限效期限内改正,可免于处罚;若 | 非首次违反或未在期限           | 陈述申辩情况   | 无异议                      |         | 陈述申辩经办, | 人 王老五                       |        |         |                                       |
| (注注重定)                 | 新聞相同記                | 防述申辩日期   | 2022-06-08               |         | 陈述申辩内容  | ? 无异议                       | 行为办理论本 | 48.4年   | 诊部由将                                  |
|                        | 2022-04-01 至 2       |          | 税务行政外罚决                  | 完书(简易)  |         |                             | 世代     | は思いが    | · · · · · · · · · · · · · · · · · · · |
| 1270                   | 30<br>2022-04-01 至 2 | 被处罚人类型   | 法人 被处罚人名称 催报3            |         |         | 1000000                     | 49jg   |         |                                       |
| CHATER                 | 30                   | 被处罚人证件名称 | 中国护照                     | 被处罚人词   | 正件号码    | 77778888                    | ±76++  | 1000010 | 44008                                 |
|                        |                      | 处罚地点     | 电子税务局                    | 处罚      | 时间      | 2022-06-08                  |        |         |                                       |
| 這期申报后请尽快邀纳罚款,否则可能加处罚款。 |                      | 违法事实     |                          | 逾       | 明       |                             |        |         |                                       |
| 空中の                    |                      | 处罚依据     | 《中华人                     | 民共和国税收征 | 收管理法》第3 | 六十二条                        | (4)/27 |         | 17-1311CD                             |
| 20736                  |                      | 违法手段     | 未按照规定期限办理纳税申报<br>和报送纳税资料 | 违法耗     | 星度      |                             | :Bilav |         | WIRE A                                |
|                        |                      | 缴纳方式     | 现场缴纳                     | 織款は     | 也点      | 电子税务局                       |        |         |                                       |
|                        |                      | 罚款金额     | 200.00                   | 行政复议    | 刘机关     | 国家税务总局武汉经济技术开<br>发区(汉南区)税务局 |        |         |                                       |
|                        |                      | 处罚税务机关   | 国家税务总局武汉                 | 2经济技术开发 | 区(汉南区)税 | 誘局军山税务所                     |        |         |                                       |
|                        |                      |          |                          |         | 无异议,接受  | 处罚 有异议,不接受处罚                |        |         |                                       |

2) 注意:若您点击"无异议,接受处罚"后提示您:需要先完成逾期申报,才能接受处罚,则说明您的申报表还没有全部提交,请您返回"申报检测"界面,确认您的每一张申报表均进行了"正式提交申报"

| :意: 有多<br>面,点击                                                                                     | 个申报帮<br>"无异证                                                                                                    | 表时,每点<br>以,接受处                                                                                                    | 一次【正式<br>罚"后会排                                                                                                    | <sup>申报检</sup><br>【提交申报】<br>【示您:需                                                                                                    | <sup>」页面</sup><br>,都会跳转<br>先逾期申报 | 一次处罚预览<br>,才能处罚。                                          |                                                       | 9文申授<br>反馈             |
|----------------------------------------------------------------------------------------------------|----------------------------------------------------------------------------------------------------|----------------------------------------------------------------------------------------------------|----------------------------------------------------------------------------------------------------|----------------------------------------------------------------------------------------------------|----------------------------------|-----------------------------------------------------------|-------------------------------------------------------|------------------------|
| 意: 有多<br>面, 点击                                                                                     | 个申报录<br>"无异议                                                                                                    | 長时,毎点<br>2. 接受处                                                                                                    | 一次【正式<br>罚"后会打                                                                                                    | 、提交申报)<br>是示您:需要                                                                                                    | ,都会跳转<br>先逾期申报                   | 一次处罚预览<br>,才能处罚。                                          |                                                       | <del>9文申报</del><br>反遗  |
| 意: 有多<br>面, 点击                                                                                     | 个申报表<br>"无异议                                                                                                    | 时,每点<br>、接受处                                                                                                    | 一次【正式<br>罚"后会排                                                                                                    | 、提交申报)<br>【示您:需                                                                                                    | ,都会跳转<br>先逾期申报                   | 一次处罚预览<br>, 才能处罚。                                         | IBNER IExcep                                          | <sup>史</sup> 文中报<br>反馈 |
| 意:有多面,点击                                                                                           | 个甲报表<br>"无异证<br>张志坦之                                                                                                    | ₹时,每点<br>X,接受处                                                                                                    | 一次【正式<br>罚"后会排                                                                                                    | に提交甲报)<br>そので、一部の<br>でした。<br>そので、<br>で、<br>で、<br>で、<br>で、<br>で、<br>で、<br>で、<br>で、<br>で、<br>で、<br>で、<br>で、<br>で                                                                                                    | ,都会跳转<br>先逾期申报                   | 一次处罚预宽<br>,才能处罚。                                          | State 18 Inc. 19                                      | 2交中投<br>问题<br>反读       |
| 面,点击                                                                                               | "无异议                                                                                                    | X,接受处                                                                                                    | 罚"后会排                                                                                                    | <b>【示您:</b> 需                                                                                                    | 先逾期申报                            | ,才能处罚。                                                    |                                                       | 问题反馈                   |
| 面,                                                                                                 | 九 异 1                                                                                                    | X, 接受处                                                                                                    | <b>订 后会报</b>                                                                                                    | <b>ē</b> 不恋: 萧                                                                                                    | 先週期甲代                            | ,才能处罚。                                                    |                                                       | 反请                     |
|                                                                                                    | みま 埋え                                                                                                    | 下 十能                                                                                                    |                                                                                                    | I Laborat L L PTTL                                                                                                    | I TTEL                           | 拉亚加州田                                                     |                                                       |                        |
|                                                                                                    |                                                                                                    |                                                                                                    |                                                                                                    |                                                                                                    |                                  | Label and A I I I I I I I I I I I I I I I I I I           | 10.02 Truest                                          | 10000                  |
| 月寅后一                                                                                               | JNACHEJ                                                                                                    |                                                                                                    | 顺利只由                                                                                                    | 【接文处训】                                                                                                    | + 工异议                            | ,按文处训                                                     | ALC: NO                                               | 12300                  |
|                                                                                                    |                                                                                                    |                                                                                                    |                                                                                                    |                                                                                                    |                                  |                                                           |                                                       | _                      |
|                                                                                                    |                                                                                                    |                                                                                                    |                                                                                                    |                                                                                                    |                                  |                                                           | /                                                     |                        |
|                                                                                                    |                                                                                                    |                                                                                                    |                                                                                                    |                                                                                                    |                                  |                                                           |                                                       |                        |
|                                                                                                    |                                                                                                    |                                                                                                    |                                                                                                    |                                                                                                    | -                                |                                                           |                                                       |                        |
|                                                                                                    |                                                                                                    |                                                                                                    |                                                                                                    |                                                                                                    |                                  |                                                           |                                                       |                        |
|                                                                                                    |                                                                                                    | 2.8                                                                                                    |                                                                                                    |                                                                                                    | 系统                               | 提示                                                        |                                                       |                        |
| 🔶 国家税务总                                                                                            | 局湖北省电子税                                                                                                    | (2) ( () ( () () () ( () () () () () () ()                                                                                                    |                                                                                                    |                                                                                                    |                                  |                                                           |                                                       |                        |
| 🧶 国家税务总                                                                                            | 总局湖北省电子粮                                                                                                    | 237 FU                                                                                                    |                                                                                                    | _                                                                                                    |                                  |                                                           |                                                       |                        |
|                                                                                                    | 8局湖北省电子税                                                                                                    |                                                                                                    |                                                                                                    |                                                                                                    |                                  |                                                           |                                                       |                        |
| ● 国家税务总<br>所有申                                                                                     | 。<br>周期北省电子的<br>自报表都胡                                                                                                    | 是交之前,是                                                                                                    | 是无法接受如                                                                                                    | 上罚的!                                                                                                    |                                  | 当前申报已超过责令限改                                               | 文期                                                    |                        |
| ● 国家税务总<br>所有申                                                                                     | B湖北省电子的<br>目报表都扔                                                                                                    | 是交之前,是                                                                                                    | 是无法接受处                                                                                                    | 上罚的!                                                                                                    |                                  | 当前申报已超过责令限改成,但未查询到处罚信息                                    | 文明<br>艮,请                                             |                        |
| ● ■■RR50<br>「<br>所有申                                                                               | □周湖北省电子R<br>申报表都排                                                                                                    | 是交之前,是                                                                                                    | 是无法接受 <b>女</b>                                                                                                    | 上罚的!                                                                                                    | T bis                            | 当前申报已超过责令限改<br>限,但未查询到处罚信息                                | 文期<br>息,请<br>!                                        |                        |
| · 国家税务总<br>· 所有申<br>Renewsering 144                                                                | 申报表都掛                                                                                                    | 是交之前,是                                                                                                    | とた法接受な<br>10000022<br>5202 10000000000000000000000000000000000                                                                                                    | 上罚的!                                                                                                    | 于收到                              | 当前申报已超过责令限改<br>限,但未查询到处罚信息<br>则税务机关处罚信息后及时办理!             | 文明<br>思,请<br>!                                        |                        |
| · 国家税务总 · 所有申                                                                                      | 3局湖北省电子税<br>申报表都扔                                                                                                    | 是交之前,是<br>Reservers<br>Reservers                                                                                                    | E无法接受女<br>527 (20-03) おはのそのした。<br>たまである。<br>たまである。<br>たまでの。<br>たまでの。<br>たまでの。<br>たまでの。<br>たまでの。<br>たまでの。<br>た<br>た<br>た<br>た<br>た<br>た<br>た<br>た<br>た<br>た<br>た<br>た<br>た                                                                                                    |                                                                                                    | Figs                             | 当前申报已超过责令限制限,但未查询到处罚信息<br>则税务机关处罚信息后及时办理                  | 文明<br>思,请<br>!                                        |                        |
| • 国家税务总<br>所有申<br>88-848868884451 181<br>88-848888884451 181<br>88-8488888884451 181               | 5局湖北省电子税<br>日报表都扔<br>Fat em accord                                                                                                    | Bicteorgin z                                                                                                    | E无法接受な<br>Bisensez<br>5292 Bisensez<br>5292 Bisensez<br>5292 Bisensez<br>5295 Bisensez<br>5295 Bisensez<br>5205 Bisensez<br>5205 Bise |                                                                                                    | T the                            | 当前申报已超过表令限改<br>限,但未查询到处罚信息<br>则税务机关处罚信息后及时办理<br>确定        | χ期<br>息, 请<br>!                                       | ۲−#                    |
| • 国家税务总<br>所有申<br>(1)<br>(1)<br>(1)<br>(1)<br>(1)<br>(1)<br>(1)<br>(1)<br>(1)<br>(1)               |                                                                                                    | Bigeorgia<br>Bigeorgia<br>Bigeorgia<br>Bigeorgia                                                                                                    | E无法接受     Space     BitSHARE     Space     BitSHARE     BitSHARE     BitSHARE     BitSHARE     BitSHARE     BitSHARE     Mono     WEITCHARE                                                                                                    | 上罚的!                                                                                                    | Ŧw3                              | 当前申报已超过责令限3<br>限,但未重询到处罚值息后及时办理。<br>確定                    | 处期<br>艮,谓<br>!<br>─────────────────────────────────── | ₩                      |
| 回家税务总<br>所有电<br>(所有电<br>()<br>()<br>()<br>()<br>()<br>()<br>()<br>()<br>()<br>()<br>()<br>()<br>() |                                                                                                    | E交之前, 長<br>Bitdeergin 2<br>WithFridge 2<br>WithFridge 3                                                                                                    | E     C     C                                                                                                    | 上罚的!<br>A 345<br>元的C 446<br>4663 446<br>7777666                                                                                                    | Этиз                             | 当前申报已越过责令限3<br>限,但未查询到处罚值息<br>同税务机关处罚值息后及时办理              | 处期<br>艮,请<br>!                                        | ₩                      |
| ● 国家税务总<br>所有申                                                                                     | 2局湖北省电子税<br><b>申报表都</b><br>505 808 2000<br>201400<br>20140000000000                                                                                                    | E交之前, 長     E交之前, 長     Boceectam     Company     Eのたいの     Company     Eのたいの     Company     Eのたいの     Company     Eのたいの     Eのたいの     Eの | Eた法接受の      Extenses     State     State     Sta                                                                                                    | 上罚的!<br>A 245<br>7,000<br>403<br>7777888<br>2022.65.64                                                                                                    | Ŧkš                              | 当前申报已经过金令限况<br>限,但未進询到处罚值息<br>期税务机关处罚值息后及时力强<br>建定        | 文明<br>艮, 请<br>!                                       | <u></u> F-#            |
|                                                                                                    |                                                                                                    | Constanting     Constanting     Consta | E无法接受     D     E     E     E     C     E     C     E     C     E     C     E     C     E     C     E     C     E     C     E     C     E     C     E     C     E     C     E     C     E     C     E     E     E     E                                                                                                    | 上罚的!<br>A 345<br>外期2<br>900-06-06                                                                                                    | FW3                              | 当前申报已經过要今視3<br>限,信末查询到处罚信息<br>则积务机关处罚信息运及时功理<br><b>确定</b> | 纹明<br>息,请<br>!                                        | ۳-#                    |
| ● 国家税务总<br>所有申                                                                                     | 2局湖北省电子税<br><b>日报表都</b><br>1110-111-111<br>1110-1111<br>1110-11111<br>1110-1111<br>1110-1111<br>1110-1111<br>1110-1111<br>1110-1111 | DOTAD     DOTAD    | E     C     C                                                                                                    | 上切的!<br>▲ IRE:<br>タークのの形式<br>のののの<br>クロークのののの<br>クロークのののの<br>ののののの<br>ののののの<br>ののののの<br>ののののの<br>ののののの<br>ののののの<br>ののののの<br>ののののの<br>ののののの<br>のののののの                                                                                                    | <b>7</b> 03                      | 当前申报已超过要令预测<br>展,但未查询到处罚信号<br>网络务机关处罚信号后及时功强              | 文明<br>艮, 请<br>!                                       | ₹ <b>-</b> ₽           |
|                                                                                                    | 3局湖北省电子校<br><b>日报表都拍</b><br>1957 - Concentration<br>1957 - Concentration<br>1957 - Conc                                                                             |                                                                                                    | E     C     C                                                                                                    | 上罚的 !<br>3 add:<br>3 add:<br>3 ad:<br>3 ad:<br>3 | Fw3                              | 当前申报已超过委令限场<br>限,但未查询到处罚信息<br>明的务机关处罚信息后及时办理              | 纹明<br>見,请<br>!                                        | <b>Γ−</b> #            |
|                                                                                                    | 3局湖北省电子R<br><b>日 报 表 都 胡</b><br>For for execution<br>2000年131<br>2000年131<br>2000年131<br>2000年131                                                                                                    |                                                                                                    | E     C     C                                                                                                    | 上罚的!<br>1 ##                                                                                                    | <b>7</b> 03                      | 当前申报已经过要夺限进<br>限,但未查问到处罚信息<br>则积务机关处罚信息后及时办理<br>确定        | 纹玥<br>昆,请<br>!                                        | ¥−ø                    |
|                                                                                                    |                                                                                                    | POTR                                                                                                    | E     C     C                                                                                                    | 上切的!<br>メ 注意:<br>ガガル 40<br>40<br>777688<br>2020 66<br>マインのの<br>1777688<br>2020 66<br>マインのの<br>1777688<br>2020 66<br>マインのの<br>1777688<br>2020 66<br>マインのの<br>1777688<br>2020 66<br>マインののの<br>1777688<br>2020 66<br>マインのののののののののののののののののののののののののののののののののののの                                                                                                    | Tw3                              | 当前申报已经过委令限场<br>限。但未查询到处罚信息<br>期代务机关处罚信息后及时办理              | 纹玥<br>思,蹐<br>!                                        | F≠                     |

 所有申报提交完毕,点击"无异议,接受处罚"后,将跳转至简易处罚模块。 请您输入您的手机号,并点击"发送验证码",输入验证码,并点击确定。

| 菌易程序处罚          |                             |                      |                             |                      |                                   |            |      |      |
|-----------------|-----------------------------|----------------------|-----------------------------|----------------------|-----------------------------------|------------|------|------|
|                 |                             |                      | 税务行政处                       | 罚(简易)                |                                   |            |      |      |
| 自在現改期限内改正,可免于处理 | 罚;若非善次违反成未在期限内改正,则          | 则需接受税务机关处罚。          | 责令限2                        | <b>文信息</b>           |                                   |            |      |      |
| 违法事实            | 所属期间起止                      | 责令限期改正期限             | 责令限改销号日期                    | 是否超朝                 | 责令限改改正状态                          | 税收违法行为处理状态 | 操作   | 逾期申报 |
| 逾期              | 2022-06-01 至 2022-06-<br>30 | 法经下你的社会方式            | 王和) 美国教教机学生成体系              |                      | (H中子和冬日本出示的                       | 其他         | 接受处罚 | 申报   |
| 道期              | 2022-06-01至2022-06-<br>30   | 1011C1/0029029013.20 | 2.10.1 414072012/2012/20120 | 1000/003 A21030A463a | 1996-00 2 1992-2998(\$197935);85( | 其他         | 已处罚  | 申报   |
| 道朝              | 2022-04-01至2022-04-<br>30   | 输入手机                 | 11号 🗌                       |                      | 发送验证码                             | 其他         | 接受处罚 | 申报   |
| 道明              | 2022-04-01至2022-04-<br>30   | 47-16-76             |                             |                      | _                                 | 其他         | 已处罚  | 申报   |
| 過明              | 2022-03-01至2022-03-<br>31   | 接收验1                 | 正吗                          |                      | 総定 取                              | 其他         | 已处罚  | 申报   |
| 逾期              | 2022-02-01至2022-02-<br>28   | 2022-06-24           |                             | 杏                    | 在限改                               | 其他         | 接受处罚 | 申报   |
| 逾期              | 2022-02-01至2022-02-<br>28   | 2022-06-24           | 2022-06-15                  | 否                    | 限期内已改正                            | 其他         | 已处罚  | 申报   |
| 逾期              | 2022-01-01至2022-01-<br>31   | 2022-06-20           | 2022-06-15                  | 是                    | 限期内已改正                            | 其他         | 接受处罚 | 申报   |
| 運期              | 2022-01-01 至 2022-01-<br>31 | 2022-06-23           |                             | 否                    | 在限改                               | 其他         | 接受处罚 | 申报   |

 系统将提示您:等待税务机关发动处罚后,短信通知您登录缴款。您可稍事 等待,当日内便会为您推送短信,您刷新界面,缴纳罚款即可。

|              |                            |                                                                                                    | 责令限改        | て信息                                         |                       |      |           |      |      |   |
|--------------|----------------------------|----------------------------------------------------------------------------------------------------|-------------|---------------------------------------------|-----------------------|------|-----------|------|------|---|
| 违法事实         | 所属期间起止                     | 责令限期改正期限                                                                                                    | 责令限改销号日期    | 是否超期                                        | 责令限改                  | 改正状态 | 税收违法行为处理状 | 操作   | 逾期申报 |   |
| 逾期           | 2022-03-01 至<br>2022-03-31 | 2022-09-15                                                                                                    | 2022-09-16  | 是                                           | 限期内                   | 未改正  | 责令限期改正    | 接受处罚 | 申报   | 1 |
| 逾期           | 2022-02-01 至<br>2022-02-28 | 2022-09-1                                                                                                    |             | No. of Concession, Name of Street, or other | and the second second | 良改   | 责令限期改正    | 接受处罚 | 申报   | - |
| 逾期           | 2022-01-01 至<br>2022-01-31 | 2022-06-2                                                                                                    | 1424        |                                             |                       | 未改正  | 责令限期改正    | 接受处罚 | 申报   |   |
|              | 2022 01 01                 | *                                                                                                    | 待税务机关生成处罚信则 | 息后,短信通知您                                    | 登陆电                   |      |           |      |      |   |
| 后请尽快缴纳罚款,否则可 | 可能加处罚款。                    | 7                                                                                                    | "优方向骏孙讨获!   | N                                           |                       |      |           |      |      |   |
|              |                            |                                                                                                    |             | ue                                          | 确定                    |      |           |      |      |   |
|              |                            | The second second second second second second second second second second second second second second second se |             |                                             |                       |      |           |      |      |   |

5) 收到短信提醒后,您可直接刷新界面,在下方"简易处罚信息"栏内,即可刷新出简易处罚信息,您可查看文书字轨、违法手段、罚款金额等信息,点击"缴款"即可缴纳罚款,点击"打印"即可打印《税务行政处罚决定书(简易)》。

| 应用                   |                             |             |            |            |          |               |     |                    |
|----------------------|-----------------------------|-------------|------------|------------|----------|---------------|-----|--------------------|
| ● 国家税务总局             | 湖北省电子税务局                    |             |            |            |          |               |     | 9018, 90163   1814 |
| ♀ 首页 > 简易程序处罚        |                             |             |            |            |          |               |     |                    |
|                      |                             |             | 税务行政处      | 罚(简易)      |          |               |     |                    |
| 若首次违反且在限改期限内改正,可免于处罚 | ;若非善次违反或未在期限内改正,『           | 则需接受税务机关处罚。 |            |            |          |               |     |                    |
|                      |                             |             | 责令限改       | <b>收信息</b> |          |               |     |                    |
| 违法事实                 | 所属期间起止                      | 责令限期改正期限    | 责令限改销号日期   | 是否超期       | 责令限改改正状态 | 5. 税收违法行为处理状态 | 操作  | 道期申报               |
| 逾期                   | 2022-04-01 至 2022-04-<br>30 | 2022-06-06  | 2022-06-07 | 是          | 限期内未改正   | 责令限期改正        | 已处罚 | 申报                 |
| 道期申报后请尽快邀纳罚款,否则可能加处罚 | <b>W</b> .                  |             |            |            |          |               |     |                    |
|                      |                             |             | 简易处罚       | 司信息        |          |               |     |                    |
| 文书字轨                 |                             | 税收违法        | 手段         |            | 罚款金额     | 处罚日期          | 橡款  | 文书打印               |
| 武经开税纱筒罚20226         |                             | 未按照规定期限办理内核 | 申报和报送纳税资料  |            | 200      | 2022-06-07    | 微款  | ¥JED               |

#### 国家税务总局武汉市汉阳区税务局 税务所

## 税务行政处罚决定书(简易)

武阳税鹦简罚(2022) 号

| 被处罚人证件名称         | 组织机构代码证                                                                                                    | 证件号码                                                                            | MA49                                                                             |
|------------------|----------------------------------------------------------------------------------------------------|---------------------------------------------------------------------------------|----------------------------------------------------------------------------------|
| 处罚地点             | 电子税务局                                                                                                    | 处罚时间                                                                            | 2022-09-15                                                                       |
| 违法事实及处罚依<br>据    | 2022-04-01 至2022<br>2022-04-01 至2022<br>) 未按期进行申报<br>2022-04-01 至2022<br>育附加) 未按期进行                         | -06-30 增值税未按<br>-06-30 企业所得税<br>-06-30 地方教育附<br>亍申报<br>-04-20 共产地以为             | 期进行申报<br>(应纳税所得额<br>加(增值税地方教                                                     |
|                  | 2022-04-01 至2022<br>加) 未按期进行申排<br>2022-04-01 至2022<br>税附征)) 未按期进                                            | -00-30 教育質府加<br>及<br>-06-30 城市维护建<br>赴行申报                                       | (增值稅收月貨府<br>设税(市区(增值                                                             |
| 缴纳方式             | 限十五日内到电子和                                                                                                   | 1.各局或银行缴纳。                                                                      | ハーホ                                                                              |
| 周款金額             | (大写) 贰佰元整)                                                                                                  | £ 200. 0                                                                        |                                                                                  |
| 告知事項             | <ol> <li>当事对依法者</li> <li>当如依法者</li> <li>立如次成者</li> <li>之一、 新子、 新子、 新子、 新子、 新子、 新子、 新子、 新子、 新子、 新子</li></ol> | 去行为并予以纠正;定<br>可以自收到本决阻定;定<br>可以局武汉市汉和决府区<br>为,税务机关可自缴<br>为分之三加处罚款,<br>下申请依法采取强制 | 书之日起六十日内<br>税务局申请行政复<br>内依法向人民法院<br>款期限局满次日起<br>称处罚款的数额不<br>向人民法院起诉、<br>执行措施或者申请 |
| 执法人员已告知我3<br>无异议 | 享有陈述、申辩权利<br>经办                                                                                             | , 我陈述、申辩如7<br>}人:孙凯<br>2                                                        | F:<br>022 <u>年09月15</u> 日                                                        |
|                  | ,刘刚<br>2022年09月15日                                                                                          | 签收情况:<br>经办人: 孙凯<br>2                                                           | 2022年09月15日                                                                      |

6) 点击"缴款"后即可进入缴款方式选择界面,您可自行选择多种缴款方式。 并点击"确认扣款"。缴款完成后,将显示"扣款成功"。您的简易处罚事项 就处理完毕了,您可继续返回"我要申报"或电子税务局首页进行税款缴纳 等其他业务办理操作。

| 扣款信息   |                                                |                      |      |        | ×  |
|--------|------------------------------------------------|----------------------|------|--------|----|
| 请选择支付方 | 式:<br>() () () () () () () () () () () () () ( | 送口銀行     Game Figure |      |        |    |
| 请选择三方协 | 议:                                             |                      |      |        |    |
| 选择     | 三方协议号                                          | 税款所属税务机关             | 银行行别 | 银行营业网点 |    |
| 您当前纲   | 敫款金额为 <b>200.00</b> 元                          | 6 确认扣款               |      |        |    |
|        |                                                |                      |      |        |    |
|        |                                                |                      |      |        | 关闭 |
|        |                                                | 税费缴纳                 |      |        |    |
|        | 申报日期 2022-05-01 至 202                          | 2-07-31              |      |        |    |

 若系统提示您:当前申报已超过责令限改期,但未查询到处罚信息,请于收 到税务机关处罚信息后及时办理。请您按照如下流程办理:

2022-06-17

2022-06-02

(勞行政处罚决定书(简易))

2022-01-01

2022-01-31

## 若您有违法,系统会弹窗提示您

您可能会有两种需接受处罚的情形:

| 责您在令限期内已改正<br>但不符合首违不罚                                         | 您在责令限改期内未改正                                        |
|----------------------------------------------------------------|----------------------------------------------------|
| 系统提示                                                           | 系统提示                                               |
| 当前申报仍在责令限期改正期限内,但您今年内已有逾期情况,不可适用"首违不罚"政策。您需接受税务机关处罚后再办理其他涉税事直! | 当前申报已超过责令限改期<br>限,但未查询到处罚信息,请<br>于收到税务机关处罚信息后及时办理! |
| 确定                                                             | 确定                                                 |

1) 点击提示的"确定",系统自动跳转至处罚预览界面,您可预览简易处罚信息, 点击"无异议,接受处罚"即可进入下一步办理。

| ₩ 国家祝务忌局                              | う湖北省电子祝:       | 务同       |                          |             |         |                        |         |      | 欢迎,催报3   ; |
|---------------------------------------|----------------|----------|--------------------------|-------------|---------|------------------------|---------|------|------------|
| ● 首页 → 简易程序处罚                         |                |          |                          |             |         |                        |         |      |            |
|                                       |                | 纳税人识别号   | 4201137777777777         | 纳税人         | 名称      | 催报3                    |         |      |            |
|                                       |                |          | 陈述申约                     | 笔录          |         |                        |         |      |            |
| 首次违反且在限改期限内改正,可免于处罚                   | 罚;若非首次违反或未在期限  | 陈述申辩情况   | 无异议                      | 陈述申辩        | 经办人     | 王老五                    |         |      |            |
| 法注意办                                  | <b>医雷根间</b> 中  | 陈述申辩日期   | 2022-06-08               | 陈述申辨        | 纳容      | 无异议                    | 行为从理论本  | 揭作   | 2017Rept2  |
| ····································· | 2022-04-01至2   |          | 税务行政处罚决                  | 定书(简易)      |         |                        | 其他      | 接受处罚 | 电报         |
| 演開                                    | 2022-04-01 至 2 | 被处罚人类型   | 法人                       | 被处罚人名称      |         | 催报3                    | 理完毕     | 接受处罚 | 申报         |
|                                       | 30             | 被处罚人证件名称 | 中国护照                     | 被处罚人证件号码    |         | 77778888               |         |      |            |
|                                       |                | 处罚地点     | 电子税务局                    | 处罚时间        |         | 2022-06-08             |         |      |            |
| 明申报后请尽快邀纳罚款,否则可能加处?                   | 75%.           | 违法事实     |                          | 逾期          |         |                        |         |      |            |
| ****                                  |                | 处罚依据     | 《中华人图                    | 民共和国税收征收管理法 | 》第六十二条  |                        | (0)-845 |      |            |
| XIII                                  |                | 违法手段     | 未按照规定期限办理纳税申报<br>和报送纳税资料 | 违法程度        |         |                        | HELEXA  |      | X-mortulu  |
|                                       |                | 缴纳方式     | 现场缴纳                     | 織款地点        |         | 电子税务局                  |         |      |            |
|                                       |                | 罚款金额     | 200.00                   | 行政复议机关      | 国家税务    | :总局武汉经济技术开<br>(汉南区)税务局 |         |      |            |
|                                       |                | 处罚税务机关   | 国家税务总局武汉                 | 经济技术开发区(汉南国 | 区)税务局军山 | 税务所                    |         |      |            |
|                                       |                |          |                          |             |         |                        |         |      |            |
|                                       |                |          |                          | 无异议,        | 接受处罚    | 有异议,不接受处罚              |         |      |            |

2) 注意:若您点击"无异议,接受处罚"后提示您:需要先完成逾期申报,才能接受处罚,则说明您的申报表还没有全部提交,请您返回"申报检测"界面,确认您的每一张申报表均进行了"正式提交申报"。

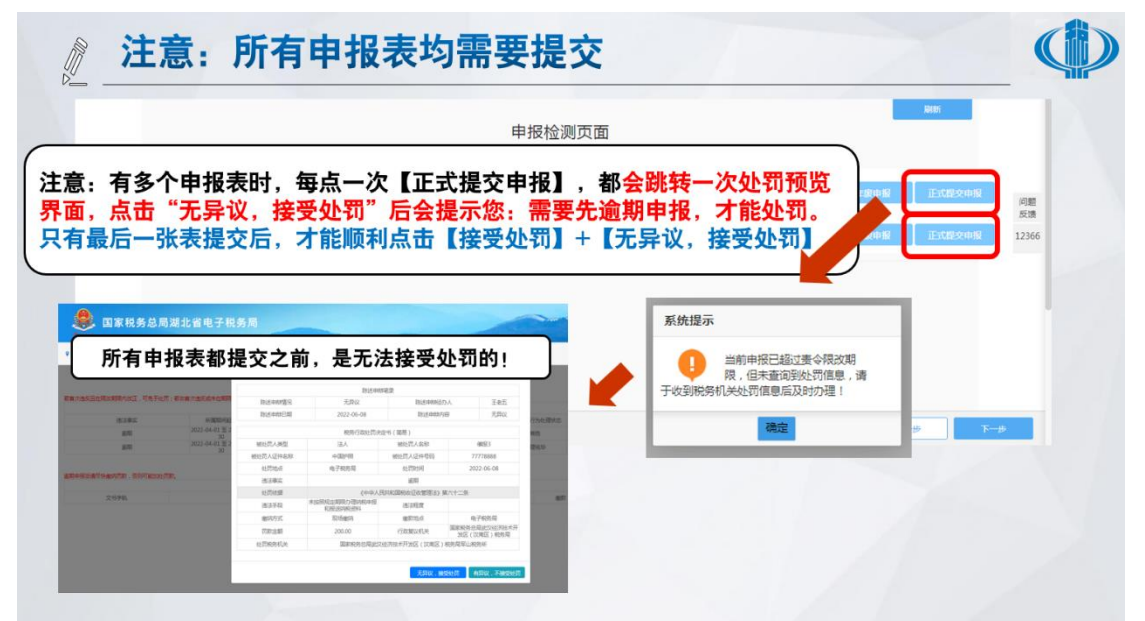

3)所有申报表均提交,并点击"无异议,接受处罚"后,系统将提示您,处理成功,处罚决定已经生成,请您点击"确定",并刷新页面。(特别注意:请您不要重复点击上图的"接受处罚",只点击一次即可,如无信息,刷新界面等待即可更新出缴款信息,重复点击"接受处罚"可能会导致发起重复的处罚流程和罚款!)

| Ⅲ 胡 ● ● ■ ■ ■ ■ ■ ■ ■ ■ ■ ■ ■ ■ ■ ■ ■ ■ ■ | 局湖北省电子税务/                   | 3           |                          |                      |                                                                                                    |            |         | () () () () () () () () () () () () () ( |
|-------------------------------------------|-----------------------------|-------------|--------------------------|----------------------|----------------------------------------------------------------------------------------------------|------------|---------|------------------------------------------|
| ♀ 首页 > 简易程序处罚                             |                             |             |                          |                      | at a second second second second second second second second second second second second second second second s |            |         |                                          |
|                                           |                             |             | 税务行政处                    | 上罚(简易)               |                                                                                                    |            |         |                                          |
| 皆首次违反且在現改期限内改正,可免于处                       | 罚:若非首次违反或未在期限内改正,则          | 则需接受税务机关处罚。 | 主人 四                     | ir 201 m             |                                                                                                    |            |         |                                          |
| 1012301                                   | 6C788783/67423 (-           | 事人思想对正明眼    | 麦 安 限;<br>車公開次44月日期      | 2、1日·思<br>展示40%5     | 建小园动动工业大                                                                                                    | 能你谁过行斗心理得去 | 10.75   | 2018-042                                 |
| 道明                                        | 2022-04-01 至 2022-04-<br>30 | 2022-06-05  | 信息                       | AE LA REPORT         | 限期内未改正                                                                                                    | 责令限期改正     | 185595罚 | 申报                                       |
| <u>意明申报后请尽快缴纳罚款,否则可能加处</u>                | ffar.                       |             | 处理成功,已生成简易<br>报并撤纳罚款,以免加 | 处罚决定书,请及时补充申<br>重处罚! |                                                                                                    |            |         |                                          |
| 文书字轨                                      | 税收违法引                       | 段           |                          | 桃定                   | 处罚日期                                                                                                    | 邀款         |         | 文书打印                                     |
|                                           |                             |             |                          |                      |                                                                                                    |            |         |                                          |

4) 刷新界面后,在下方"简易处罚信息"栏内,即可刷新出简易处罚信息,您 可查看文书字轨、违法手段、罚款金额等信息,点击"缴款"即可缴纳罚款, 点击"打印"即可打印《税务行政处罚决定书(简易)》。

| · 100 G                                                            |                                                                 |                                                                        |                                                 |                           |                            |                              |                 |                     |
|--------------------------------------------------------------------|-----------------------------------------------------------------|------------------------------------------------------------------------|-------------------------------------------------|---------------------------|----------------------------|------------------------------|-----------------|---------------------|
| ● 国家税务总局》                                                          | 閉北省电子税务局                                                        |                                                                        |                                                 |                           |                            |                              |                 | xie, Alura   j      |
| 1 首页 > 简易程序处罚                                                      |                                                                 |                                                                        |                                                 |                           |                            |                              |                 |                     |
|                                                                    |                                                                 |                                                                        | 税务行政处                                           | 罚(简易)                     |                            |                              |                 |                     |
|                                                                    |                                                                 |                                                                        |                                                 |                           |                            |                              |                 |                     |
| <b>:首次违反且在限改期限内改正,可免于处罚;</b>                                       | 者非首次违反或未在期限内改正,则                                                |                                                                        | 專心開2                                            | 7 倍 南                     |                            |                              |                 |                     |
| 首次违反且在限攻期限内改正,可免于处罚;<br>违法事实                                       | 有非首次违反或未在期限内改正,》                                                | 書令限期改正期限                                                               | 责 令 限 25<br>责令限改销号日期                            | 文信 息<br>是否超期              | 责令限改改正状态                   | 税收违法行为处理状态                   | 操作              | 逾期申报                |
| 首次违反且在現改期限内改正,可免于处罚;<br>违法事实<br>道明                                 | 若非首次透気気水在開発内収止、<br>所履期引起止<br>2022-04-01至2022-04-<br>30          | 表令限期改正期限<br>2022-06-06                                                 | 麦 令 限 8<br>麦 令 限 8<br>麦 令 限 2022-06-07          | 文信息<br>是否超明<br>是          | 责令限改改正状态<br>限期内未改正         | 税收违法行为处理状态<br>责令限期改正         | 操作<br>已处罚       | 道期申报<br>申报          |
| 當次過每旦在開放調購內改正,可免于社员:<br>违法事实<br>道明                                 | 者非義次進改節未任期境內改正,5<br>所服喻可起止<br>2022-04-01至2022-04-<br>30         | 表令限期改正期限<br>2022-06-06                                                 | 责 令 限 8<br>责令限改销号日期<br>2022-06-07               | 2 信息<br>是否超明<br>是         | 责令根政改正状态<br>限期内未改正         | 税收违法行为处理状态<br>责令限期改正         | 操作<br>已处罚       | 這期申报                |
| 當次進成且在海波開閉內放正。可免于社员:<br>通法事实<br>道明<br>期中報告書問快會時常款。否则可能加於常素         | (4) 新聞の通知により、<br>所聞期間の起止<br>2022-04-01 至 2022-04-<br>30         | 表令限期改正期限<br>2022-06-06                                                 | 麦令限改<br>衝令限改時号日期<br>2022-06-07                  | 2 信息<br>是否認明<br>是         | 责令限放改正状态<br>限期内未改正         | 税收违法行为处理状态<br>责令限期改正         | 操作<br>已处罚       | 逾期申报<br>甲服          |
| 算大走反量在現故如明有改正,可免于社员。<br>送法事实<br>逾期<br>期中很后端变快能功罚款,否则可能加达罚款         | (41年間へ近久地の本在外間内で近上、)<br>所領期間回起止<br>2022-04-01 至 2022-04-<br>30  | ● ● ● ● ● ● ● ● ● ● ● ● ● ● ● ● ● ● ●                                  | 责令限3<br>责令限改销号日期<br>2022-06-07<br>篇易处罚          | 2 信息<br>是否起明<br>是<br>6 信息 | 费令限政政正状态<br>限期内未改正         | 税收违法行为处理状态<br>责令限期改正         | 操作<br>已处罚       | 道期申报                |
| 當次進反且在海波開発內交正,可免于社员;<br>违法事实<br>逾期<br>國申报后講問快會時間款,百別可能加於問題<br>文书字時 | (41年間へ近の地でと知識でありました。<br>所領知道の追出上<br>2022-04-01 至 2022-04-<br>30 | ● 中国 2002-06-06           取べ何期政正期限           2022-06-06           税收违法 | 麦令限改<br>黄令限改時号日期<br>2022-06-07<br>篇 居 处 罚<br>手段 | 2 信息<br>是否認明<br>是<br>6 信息 | 重令模放改正状态<br>限期内未改正<br>罚款金额 | 税收违法行为处理状态<br>责令限期改正<br>处罚日期 | 操作<br>已处罚<br>懲款 | 道期申报<br>申报<br>文书710 |

### 国家税务总局武汉市汉阳区税务局 税务所

## 税务行政处罚决定书(简易)

| 1. | 1-2 | 1.1 | Atte | p.t. | 1022 |  |
|----|-----|-----|------|------|------|--|
| 武  | ĿΕ  | 祝   | 214  | 间    | -11  |  |

| 被处罚人名称                 |                                                                                                    |                                                                                                    | 151                                                                              |
|------------------------|----------------------------------------------------------------------------------------------------|----------------------------------------------------------------------------------------------------|----------------------------------------------------------------------------------|
| 被处罚人证件名称               | 组织机构代码证                                                                                                    | 证件号码                                                                                                  |                                                                                  |
| 处罚地点                   | 电子税务局                                                                                                    | 处罚时间                                                                                                  |                                                                                  |
| 违法事实及处罚依据              | 2022-04-01 至2022<br>2022-04-01 至2022<br>)未按期进行申报<br>2022-04-01 至2022<br>育附加)未按期进行<br>2022-04-01 至2022<br>加)未按期进行申<br>2022-04-01 至2022<br>税附征))未按期;                                                                                                    | 2-06-30 增值税未移<br>2-06-30 企业所得税<br>2-06-30 地方教育陈<br>行申报<br>2-06-30 教育费附加<br>报<br>2-06-30 城市维护超<br>进行申报 | 時期进行申报<br>之(应纳税所得额<br>計加(增值税地方教<br>口(增值税教育费附<br>建设税(市区(增值                        |
|                        | 《中华人民共和国》                                                                                                    | 税收征收管理法》第                                                                                             | 5六十二条                                                                            |
| 缴纳方式                   | 限十五日内到电子和                                                                                                    | 税务局或银行缴纳。                                                                                             |                                                                                  |
| 罚款金额                   | (大写) 贰佰元整                                                                                                    | ¥ 200. 0                                                                                              |                                                                                  |
| 告知事项                   | 1. 当事人应终止很<br>2. 如以依法律师,<br>2. 如以依法律师,<br>一次,<br>前: 期子<br>一次,<br>前: 期子<br>一次,<br>前: 期子<br>一次,<br>行<br>一次,<br>行<br>一次,<br>行<br>一次,<br>行<br>一次,<br>行<br>一次,<br>行<br>一次,<br>行<br>一次,<br>行<br>一次,<br>一次,<br>一次,<br>一次,<br>一次,<br>一次,<br>一次,<br>一次,<br>一次,<br>一次, | 法行为并予以纠正;定<br>所以自求到本决旧<br>务总书之日起六个月<br>的,税务机关可自缘<br>的,分之一加处罚款,<br>不中请依法采取强制                           | 书之日起六十日内<br>税务局申请行政复<br>内依法向人民法院<br>款期限届满次日起<br>加处罚款的数额不<br>向人民法院起诉、<br>机行措施或者申请 |
| 执法人员已告知我:<br>无异议       | 享有陈述、申辩权利<br>经;                                                                                                    | l, 我陈述、申辩如<br>か人:                                                                                     | 下:<br>2022年09月15日                                                                |
| ARRAN                  |                                                                                                    |                                                                                                    |                                                                                  |
| 法人员:, 年方洪,<br>有机大(美美): | 刘刚<br>2022年09月15日                                                                                                    | 签收情况:<br>经办人: 孙凯                                                                                      | 2022年09月15日                                                                      |

5) 点击"缴款"后即可进入缴款方式选择界面,您可自行选择多种缴款方式。 并点击"确认扣款"。缴款完成后,将显示"扣款成功"。您的简易处罚事项 就处理完毕了,您可继续返回"我要申报"或电子税务局首页进行税款缴纳 等其他业务办理操作。

| 扣款信息                                       |                                                |          |      |        | > |
|--------------------------------------------|------------------------------------------------|----------|------|--------|---|
| 请选择支付方:<br>《》 静议和篇<br><i>Parserer Gala</i> | 式:<br>() () () () () () () () () () () () () ( |          |      |        |   |
| 请选择三方协议                                    | 议:                                             |          |      |        |   |
| 选择                                         | 三方协议号                                          | 税款所属税务机关 | 银行行别 | 银行营业网点 |   |
| 您当前缘                                       | 救款金额为 <b>200.00</b> 元                          | 。 确认扣款   |      |        |   |

|                 |                    |            |            |            |                     | 关闭            |
|-----------------|--------------------|------------|------------|------------|---------------------|---------------|
|                 |                    |            |            | 税费缴纳       |                     |               |
| 申报日期 20         | 122-05-01 III 2022 | -07-31 重词  | 1          |            |                     |               |
| 建筑企业项目等特殊企业所得税  |                    |            |            |            |                     |               |
| 即报税种            | 税款所属期起             | 税款所属期止     | 申报日期       | 逾款期限       | 应补退税额               | 税款操作          |
| 《税务行政处罚决定书(简易)》 | 2022-01-01         | 2022-01-31 | 2022-06-02 | 2022-06-17 | 税务部门罚没收入:200 会计-200 | 和100-800 查看详情 |
|                 |                    |            |            |            |                     |               |

## 五、 其他事项办理

1. 若您还有税款需要缴纳,或需要申报开票开超的核定征收个人所得税(经营 所得),请返回电子税务局首页,点击"我要申报"即可。

| ● 国家税务总局湖北                     | <b>比省电子税务局</b>           | 请输入需要搜索的内容 搜索 欢迎, | 全程测试2   退出 |
|--------------------------------|--------------------------|-------------------|------------|
| 合 常用功能 设置                      | 用户中心 办税中心 查询中心 互动中心 公众服务 | 予 个性服务            | 0          |
| <ul> <li>全功能搜索</li> </ul>      |                          |                   | 6          |
| • 增值税发票综合服务平台                  |                          |                   | -          |
| <ul> <li>我要申报</li> </ul>       | 的税人信息 电子资料 用户管理 非税收入助作工作 |                   |            |
| • 2021年度企业所得税年度纳税申报            |                          | 3                 |            |
| • 社保费(按核定)申报表                  |                          |                   |            |
| ● 套餐业务                         |                          |                   |            |
| • 新办纳税人套餐服务                    | 2                        |                   |            |
| <ul> <li>注销前置事项办理套餐</li> </ul> | <b>我的待办</b> 我的提醒         |                   | 更多         |
| • 跨区域涉税事项综合办理套餐                | 事项名称 ( 共2条 )             | 截止日期 状态           | 操作         |
| <ul> <li>发票套餐</li> </ul>       | 《责令限期改正通知书》              | 2022-09-16 待受理    | 直看         |

2. 点击进度条中的"扣款信息",您就可跳转税款缴纳。

| 开始                                      | 增值税                          | 提交申报                                       | 扣款信息                                                                                                    | 打印                       | 结束                                |                               |
|-----------------------------------------|------------------------------|--------------------------------------------|----------------------------------------------------------------------------------------------------|--------------------------|-----------------------------------|-------------------------------|
| 填表总览 <                                  | 會直税减免税申报明细表                  | 小规模纳税人主表                                   | 附加税费情况表                                                                                                    |                          | > (HE                             | 开全部表单                         |
| 轻松填                                     | 初始化                          | 企业重点群体人员采集                                 | 企业退役士兵采集                                                                                                    |                          |                                   |                               |
|                                         |                              |                                            |                                                                                                    |                          |                                   |                               |
|                                         |                              | 增值税                                        | 减免税申报明细                                                                                                    | 表                        |                                   |                               |
| 纳税人识别号:4201:<br>纳税人名称(公章):              | 13123456789<br>全程测试2         | 增值税                                        | 减免税申报明细                                                                                                    | 表                        | 金额单位 :<br>填表日期                    | 元(列至角分)<br>月:2022-09-19       |
| 纳税人识别号:4201:<br>纳税人名称 ( 公章 ) :          | 13123456789<br>全程测试2         | 增值税                                        | 减免税申报明细<br><sup>期 : 2022-03-01至2022-03-:</sup><br>一、 <sup>减税项目</sup>                                                                   | 表                        | 金额单位:<br>填表日期                     | 元(列至角分)<br>月:2022-09-19       |
| 纳税人识别号:4201;<br>纳税人名称(公章);<br>减税性质代码及冬森 | 13123456789<br>全程測试2<br>样次   | 增值税<br><sup>税款所属1</sup><br>期初余额 本期2        | - 、 滅税 (項本) (成本) (成本) (成本) (成本) (成本) (成本) (成本) (成                                                                                      | 表<br>31<br>章  本期实际低减     | 金额单位 :<br>填表日其<br>飛額 期末余额         | 元(列至角分)<br>明:2022-09-19<br>操作 |
| 纳税人识别号:4201:<br>纳税人名称(公章):<br>减税性质代码及名称 | 13123456789<br>全程測试2<br>栏次 - | 增值税<br><sup>機数新闻0</sup><br>期初余额 本期2<br>1 : | <ul> <li>減免税申报明细</li> <li>1期: 2022-03-01至2022-03:3</li> <li>一、 域税項目</li> <li>2生数</li> <li>本期应低減税額</li> <li>2</li> <li>3-1+2</li> </ul> | 表<br>31<br>*期实际低端<br>4<3 | 金额单位:<br>填表日期<br>祝飯 期末余額<br>5-3-4 | 元(列至角分)<br>明:2022-09-19<br>操作 |

## 六、 个人所得税处理

 代扣代缴的个人所得税(工资薪金所得)、查账征收的个人所得税(经营所得) 暂不支持在湖北省电子税务局网上逾期申报,如您有该项目逾期申报需求, 请前往办税服务厅线下办理。